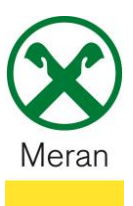

## Bestätigung Raiffeisen Offener Pensionsfonds

Die Bestätigung für den Raiffeisen Offenen Pensionsfond kann über das **Raiffeisen Onlinebanking** mittels PC oder mit den persönlichen Zugangsdaten auf der **Webseite des Raiffeisen Offenen Pensionsfonds** <u>https://www.raiffeisenpensionsfonds.it/de/index.html</u> abgerufen werden.

## **Raiffeisen Online Banking:**

- 1. Gewohnter Einstieg ins persönlichen Online Banking am PC (Browser)
- 2. Klicken Sie auf den Menüpunkt Informationen (1) und dann im Untermenü auf Offener Pensionsfonds (2)

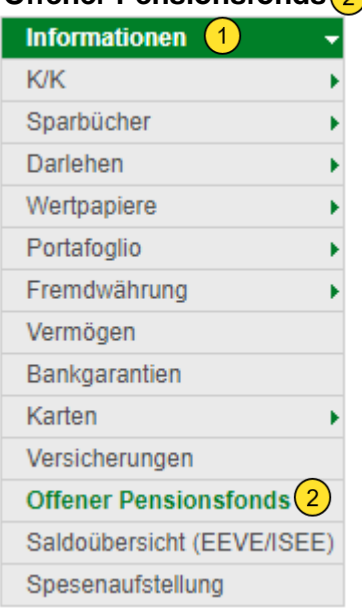

3. Klicken Sie rechts außen auf Bestätigen (1)

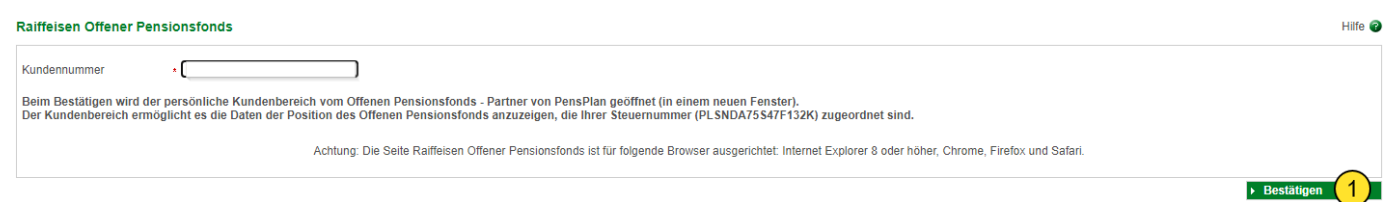

Sie werden auf Ihre persönliche Seite des Raiffeisen offenen Pensionsfonds umgeleitet.

4. Klicken Sie auf Meine Dokumente 1 und anschließend auf Steuerdokumente 2

| Willkommen LAURA GRUBER in den C | <b>n</b><br>nsfonds<br>Dnline-Diensten RAIFFEISEN für Mitglieder     |      |           |
|----------------------------------|----------------------------------------------------------------------|------|-----------|
| Mein Pensionsfonds 👻 Dienste 👻   | Meine Dokumente                                                      | es 🕶 | Ausblende |
| Mein Pensionsfonds               | Jahresmitteilung<br>Steuerdokumente 2<br>Dokumente zu den Leistungen |      |           |
| Persönliche Daten                | Weitere Dokumente<br>Meine Mitteilungen an den Pensionsfonds         |      |           |

Das gewünschte Dokument kann hier heruntergeladen und ausgedruckt werden.

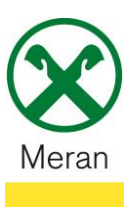

## Bestätigung Raiffeisen Offener Pensionsfonds

## Webseite des Raiffeisen Offenen Pensionsfonds:

- Auf der Webseite des Raiffeisen Offenen Pensionsfonds <u>https://www.raiffeisenpensionsfonds.it/de/index.html</u> rechts oben auf Login und anschließend Weiter zum Login klicken Direkter Link zur Login-Seite → <u>https://jxonline.pensplan.com/raiffeisen/index.html</u>
- Benutzername und Passwort eingeben Tipp: Falls die Zugangsdaten vergessen wurden können diese auch direkt auf der Login-Seite angefordert werden.

| Zugang zum geschützten Bereich |                                                         |                                                                   |  |  |
|--------------------------------|---------------------------------------------------------|-------------------------------------------------------------------|--|--|
| Benutzername<br>Passwort       | Bestätigen                                              | Haben Sie Ihre Zugangsdaten vergessen?<br>Zugangsdaten anfordern! |  |  |
| Die Internetdienste wurden fü  | r Google Chrome, Firefox oder Microsoft Edge optimiert. |                                                                   |  |  |

3. Klicken Sie auf Meine Dokumente (1) und anschließend auf Steuerdokumente (2)

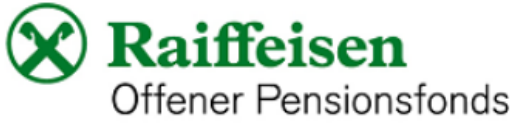

Willkommen LAURA GRUBER in den Online-Diensten RAIFFEISEN für Mitglieder

| Mein Pensionsfonds - Dienste - | Meine Dokumente                                              | es 🕶 | Ausblenden |
|--------------------------------|--------------------------------------------------------------|------|------------|
| Mein Pensionsfonds             | Jahresmitteilung                                             |      |            |
|                                | Dokumente zu den Leistungen                                  |      |            |
| Persönliche Daten              | Weitere Dokumente<br>Meine Mitteilungen an den Pensionsfonds |      |            |

Das gewünschte Dokument kann hier heruntergeladen und ausgedruckt werden.